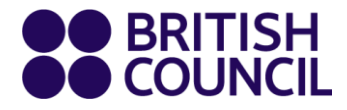

සිසු සිසුවියන් සහ දෙගුරුන් වෙනුවෙන් පහසු පියවර සහිත මගපෙන්වුමක්

බිතානා කවුන්සිලයේ නව ඉගැන්වීමේ වේදිකාව

www.britishcouncil.lk

# නව ඉගැන්වීමේ වේදිකාවට (Learning Hub) අදාළව ඔබේ දරුවාගේ ගිණුම සැකසීමේ සහ ඊට පුවේශ වීමේ ආකාරය.

# **1 වන පියවර**

ඉගැන්වීමේ වේදිකාවෙහි මුරපදයක් නිර්මාණය කිරීම මගින් ඔබේ දරුවාගේ ගිණුම සැකසීමට ඇරැයුම් කරමින් අප වෙතින් විදායුත් තැපැල් ලිපියක් ඔබට ලැබෙනු ඇත.

එය ඔබ දෙදෙනාටම මතක තබාගත හැකි මුරපදයක් විය යුතුයි!

| - password must contain at least 8 characters |  |
|-----------------------------------------------|--|
| - password must contain mixed case            |  |
| Password:                                     |  |
| Same password again:                          |  |
| Submit Cancel                                 |  |
|                                               |  |

# නව ඉගැන්වීමේ වේදිකාව වෙත සබැඳිය:

https://learning-hub.english.britishcouncil.org

# පුවේශ වීමේ විදායුත් තැපැල් ලිපියක සාම්පලය

| elcome to the learning hub! 🖸 linbox x                                                                                                    | ē 2                                                                                                    |
|----------------------------------------------------------------------------------------------------|----------------------------------------------------------------------------------------------------|
| ish Council online learning «noreplygiontishcouncil.org»                                                                                                    | Mon, Aug 16, 6:08 PM (20 hours age) 🔆 🔶 :                                                                                                    |
|                                                                                                    |                                                                                                    |
| Hi parent or guardian of PAULPARENT PARENT<br>Thank you for registering PAULPARENT PARENT<br>Has consistent of the Diman Contain<br>Create your password<br>If the button doesn't work, please click the link bel<br>address bar of your browser to create your passw<br>https://primary-plus.english.britishcouncil.org/Logi<br>RaccreatePassword.asyx7x=UraDYU/URENBSFDW<br>2018JAyoRT.Pdf1CBR05WUDJC27AV<br>olikSitySstDg/26QUHWgFAEwUbGwpBK<br>ISS8hbit.MxEySBH246wuN6dUmTgn4MeXQRU<br>27Lish2G3AWMLRwfs28tM53uXd5yrwATuOQsD<br>353d53d<br><br>The learning hub is a safe and secure space onlin | TESTI,<br>TESTI on a Primary<br>Jow or copy it into the<br>word and log in:<br>Int<br>Int<br>Int<br>Int 2552DDP0%578%<br>JUDXDBF5%<br>Wan71/0%<br>XXXSHbD2dO<br>The where your child will<br>cher so that they come |
| The learning hub is a safe and secure space onlinenjoy doing activities and quizzes set by their teat to class feeling more prepared.<br>By developing skills such as reading and listening and after class, your child will have more time to pregrish in class.<br>It's designed to help them make more progress at and confident.<br><br>To log in next time, Mark Hamilton just needs to the create, with the following information:<br>URL: https://primary-plus.english.britishcou.<br>Usemame:<br>Email: TR123456/mark.hamilton1@qmail.com<br>SMS ID: TR1235456                               | ne where your child will<br>cher so that they come<br>gractise speaking<br>nd feel more motivated<br>use the password you<br>uncil.org/<br>a                                                                        |
| We look forward to welconning wark hamilton to c                                                                                                    | NG22:                                                                                                    |

© 2021 British Council The United Kingdom's international organisation for cultural relations and educational op A registered charity: 209131 (England and Wales) SC037733 (Scotland).

## 2. ඔබේ දරුවා සූදානම් කිරීම

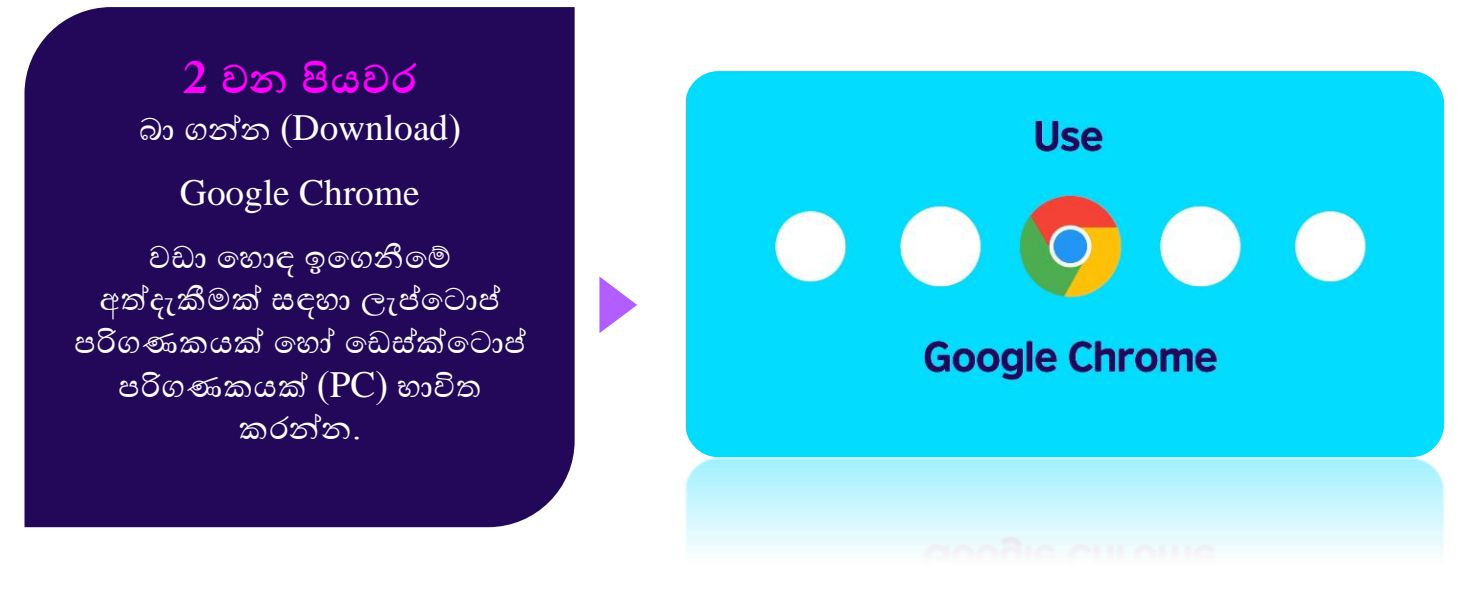

## 3. ඔබ සහ ඔබේ දරුවා පුවේශ වන (log in) ආකාරය

### 3 වන පියවර

 ඔබේ දරුවා Primary වයසේ (වයස 6-10 දක්වා) නම්, කරුණාකර 'enter' Primary Plus මත (කොළ පාට රවුම) ක්ලික් කරන්න

ඔබේ දරුවා Secondary වයසේ (වයස 11 සහ ඉහළ) නම්, කරුණාකර 'enter' Secondary Plus මත (නිල් පෘට රවුම) ක්ලික් කරන්න

| COUNCIL                                                                                 |
|-----------------------------------------------------------------------------------------|
| Secondary     Parents       Plus     Plus       Find     Findish       Find     Findish |
| Privacy and cookes Terms of Use About us Technical requirements                         |

ඔබට ලැබුණු පළමු විදාහුත් තැපැල් ලිපියෙහි සඳහන් තොරතුරු දරුවාගේ භාවිතයෙන් ඔබේ ඉගැන්වීමේ වේදිකාව වෙත පුවේශ වන්න:

- 1. වෙබ් ලිපිනය
- 2. ඔබ ලද පුවේශ වීමේ විදායුත් තැපැල් ලිපියෙහි සදහන් ඔබේ දරුවාගේ පරිශීලක නාමය
- 3. ඔබ නිර්මාණය කළ මූරපදය

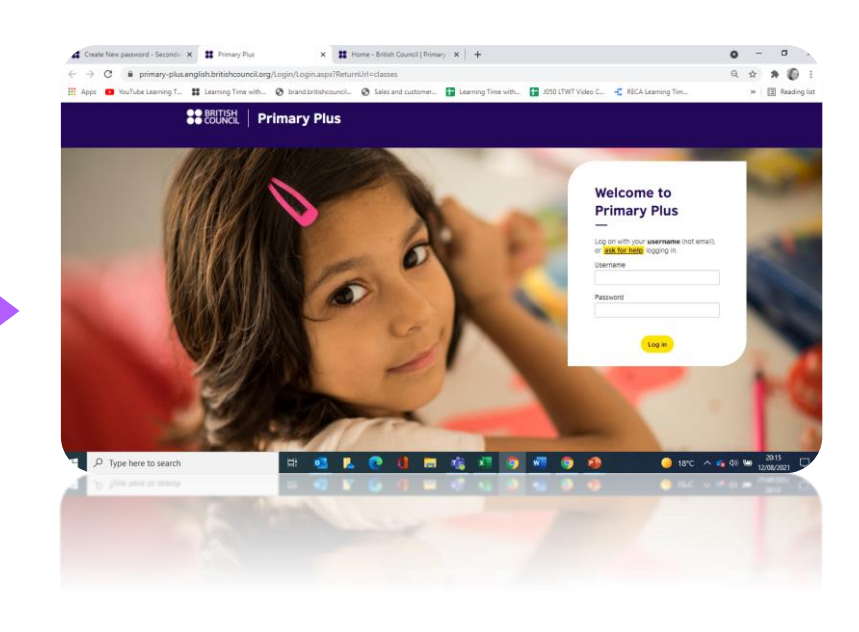

4. අන්තර්ජාලය හරහා පවත්වන පංති (Virtual Classes) වලට සම්බන්ධ වන ආකාරය

BRITISH | Primary Plus

| 4 වන පියවර                                                                                                    | My classes                                                                                                    |             |
|----------------------------------------------------------------------------------------------------|----------------------------------------------------------------------------------------------------|-------------|
| අත්තර්ජාලය හරහා පවත්වත                                                                                                    |                                                                                                    | Download as |
| පංති වලට සම්බන්ධ වන<br>ආකාරය පිළිබද තොරතරු.                                                                                                    | Today – 13/08/2021                                                                                                    |             |
| 'My classes' හි ඔබට දැකගත                                                                                                    | Upcoming Events                                                                                                    |             |
| හැකාය.                                                                                                    | Date /Time         Time         Event           August<br>100 mm         1.00 mm CST<br>1 Pours 0 mms         CM Bess 1<br>Lesson 1<br>Lesson 1<br>Modura Kernedy |             |
|                                                                                                    |                                                                                                    | /           |
| {ඔබේ පංතිය ආරම්භ වීමට<br>විතාඩි 5-10ට පෙර, මෙම<br>සම්බන්ධ වීමේ බොත්තම (Join<br>button) සකීය වනු ඇත.<br>අත්තර්ජාලය හරහා පවත්වන<br>ඔබේ පංතියට සම්බන්ධ වීමට |                                                                                                    |             |

#### www.britishcouncil.org

මෙතැන ක්ලික් කරන්න}

8

# ඔබේ දරුවාගේ ගුරුවරයා විසින් සකසන ලද ඉගෙනීමේ ක්‍රියාකාරකම දැකගත හැකි ආකාරය

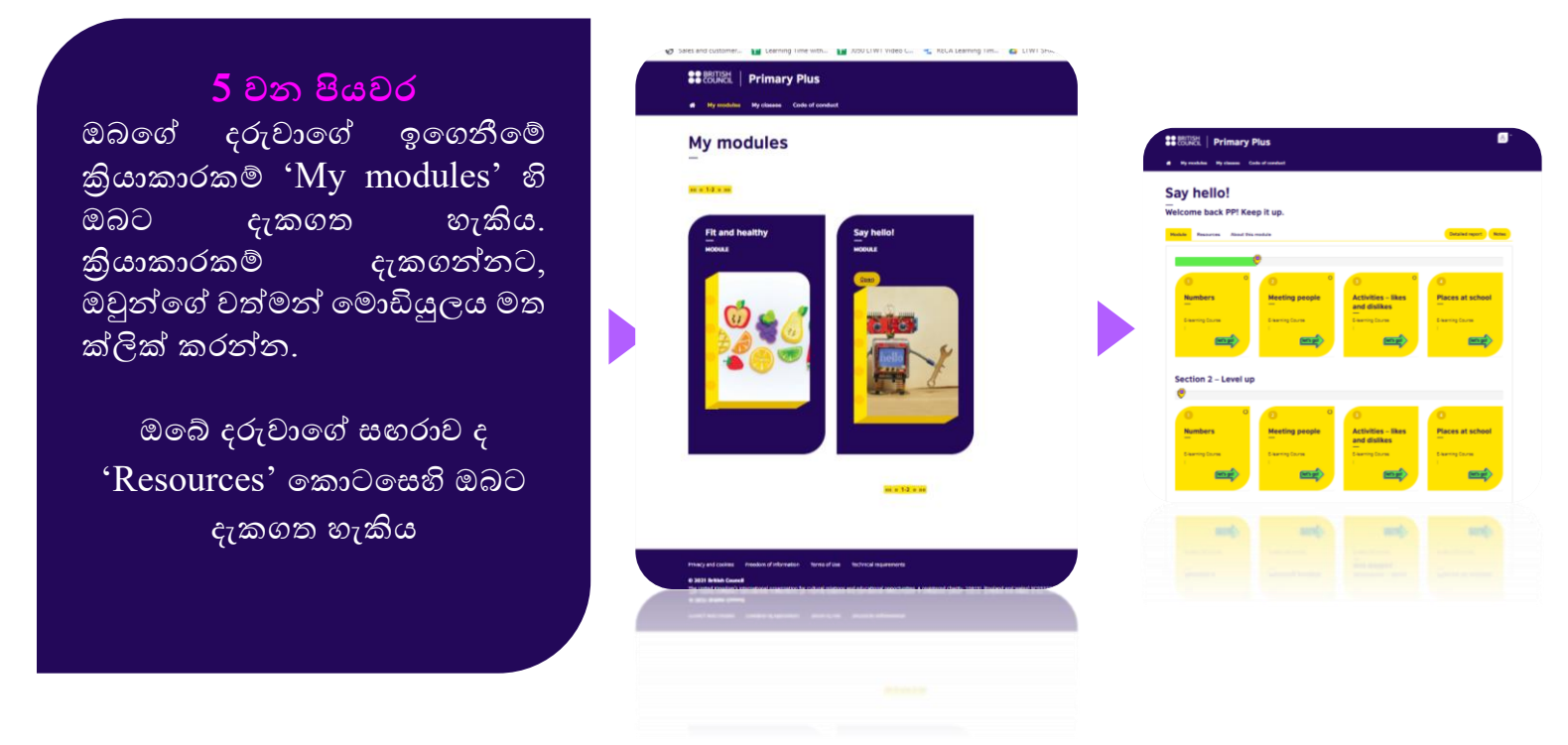

## 6. ඔබේ මුරපදය ඔබට අමතක වුවහොත්....

| යන්න: <u>https://learning-</u><br><u>hub.english.britishcouncil.org</u><br>Primary Plus හෝ Secondary Plus (ඔබේ<br>වයස කාණ්ඩය අනුව) මත ක්ලික් කරන්න. | Learning hub Primary Plus com                                                                                                    | Secondary<br>Plus              | Parents<br>and<br>Guardians | English<br>Plus |
|----------------------------------------------------------------------------------------------------|----------------------------------------------------------------------------------------------------|--------------------------------|-----------------------------|-----------------|
|                                                                                                    | Privacy and cookies Terms of Use //<br>@ 2021 Brish Council<br>The United Kreydom's international organ<br>@ 3051 Brain Commit<br>privacy and an analysis of the second second sec | boot us Technical requirements | portunities.                |                 |
|                                                                                                    |                                                                                                    |                                |                             |                 |

## Primary Plus මුරපදය නැවත සැකසීමට උපදෙස්

'Ask for help'බොත්තම මත ක්ලික් කර

උපදෙස් අනුගමනය කරන්න.

{Primary Plus වෙත සාදරයෙන් පිළිගනිමු ඔබේ **පරිශීලක නාමය** (විදායුත් තැපැල් ලිපිනය නොවේ) භාවිතයෙන් පුවේශ වන්න, නැතහොත් පුවේශ වීමට <u>ask for help</u> වෙත යන්න}

| Welcome to                                                                   |   |
|------------------------------------------------------------------------------|---|
| Primary Plus                                                                 |   |
|                                                                              | l |
| Log on with your <b>username</b> (not email),<br>or ask for help logging in. |   |
| Username                                                                     |   |
| Password                                                                     |   |
| Log in                                                                       |   |

#### මුරපද සහ ආරක්ෂණය

ඔබේ මුරපදය ඔබට අමතක වුණේ නම්, හෝ ඔබට නව මුරපදයක් සැකසීමට අවශා නම්, ඔබට පහත දෑ සිදුකළ හැකිය:

- 1. 'Welcome to the learning hub!' යන මැයෙන් යුතු විදයුත් තැපැල් ලිපියක් සඳහා ඔබේ විදයුත් තැපෑලෙහි inbox එක බලන්න. ඔබේ පරිශීලක නාමය එහි ඇත.
- ඔබේ පරිශීලක තාමය යනු, '|' සංකේතයෙන් වෙන්කරනු ලබන, ඔබේ දරුවාගේ ශිෂා හැඳුනුම්පත් අංකය සහ මව/පියා/හාරකරුගේ විදායුත් තැපැල් ලිපිනය (උදා: <u>TR123456|parentname@example.com</u>) වේ.
- 3. ඔබේ පරිශීලක නාමය විදායුත් තැපෑල වෙතින් පිටපත් (Copy) කරගන්න (Ctrl+C).
- 4. දැන් ඔබේ පරිශීලක නාමය (උදා: <u>TR123456|parentname@example.com</u>) පහත සබැඳියේ ඇති 'Email Address' box එකෙහි අලවන්න. https://primary-plus.english.britishcouncil.org/Login/Emailpassword.aspx
- 5. ආරක්ෂණය පරීක්ෂා කර, Send මත ක්ලික් කරන්න.
- 6. ඔබේ දරුවාගේ මූරපදය නැවත සැකසීම සඳහා උපදෙස් අඩංගු විදායුත් තැපැල් ලිපියක් ඔබට ලැබෙනු ඇත.
- ඔබේ දරුවාගේ ශිෂා හැදුනුම්පත් අංකය භාවිතයෙන් (මව/පියා/භාරකරුගේ විදාුත් තැපැල් ලිපිය ඇතිව හෝ නැතිව) ප්‍රවේශ වීමට ඔවුන්ට හැකි වේ.
- 8. පුවේශ වීමේ ගැටලුවක් තවදුරටත් ඔබට තිබේ නම්, කරුණාකර, Help බොත්තම මත ක්ලික් කර 'I can't log in' තෝරන්න.

මුරපදය පහත පරිදි විය යුතුයි:

- අවම වශයෙන් අක්ෂර 8ක් තිබිය යුතුයි
- CaPiTaLs aNd LoWer cAsE වැනි සම්මිශුණයක් විය යුතුයි
- සෑම දින 90ක ට වරක් වෙනස් කළ යුතුයි

## Secondary Plus මුරපදය නැවත සැකසීමට උපදෙස්

| 'Ask for help'බොත්තම මත ක්ලික් කර<br>උපදෙස් අනුගමනය කරන්න.                                                                      | Welcome to                                                                                      |
|----------------------------------------------------------------------------------------------------|-------------------------------------------------------------------------------------------------|
| {Secondary Plus වෙත සාදරයෙන් පිළිගනිමු                                                                                          | Secondary Plus                                                                                  |
| ඔබේ <b>පරිශීලක නාමය</b> (විදාෘුත් තැපැල්<br>ලිපිතය නොවේ) සමග පුවේශ වන්න,<br>නැතහොත් පුවේශ වීමට <u>ask for help</u> වෙත<br>යන්න} | Log on with your <b>username</b> (not email),<br>or <u>ask for help</u> logging in.<br>Username |
|                                                                                                    | Password                                                                                        |

මුරපද සහ ආරක්ෂණය

ඔබේ මුරපදය ඔබට අමතක වුණේ නම්, හෝ ඔබට නව මුරපදයක් සැකසීමට අවශා නම්, ඔබට පහත දෑ සිදුකළ හැකිය:

- 1. 'Welcome to the learning hub!' යන මැයෙන් යුතු විදයුත් තැපැල් ලිපියක් සඳහා ඔබේ විදයුත් තැපෑලෙහි inbox එක බලන්න. ඔබේ පරිශීලක නාමය එහි අඩංගු වේ.
- ඔබේ පරිශීලක නාමය යනු, '|' සංකේතයෙන් වෙන්කරනු ලබන, ඔබේ දරුවාගේ ශිෂා හැඳුනුම්පත් අංකය සහ මව/පියා/හාරකරුගේ විදායුත් තැපැල් ලිපිනය (උදා: <u>TR123456|parentname@example.com</u>) වේ.
- 3. ඔබේ පරිශීලක නාමය විදායුත් තැපෑල වෙතින් පිටපත් (Copy) කරගන්න (Ctrl+C).
- පහත සබැදිය මත ඔබේ මුරපදය දැන් ඔබට නැවත සකස් කළ හැකිය: <u>https://secondary-plus.english.britishcouncil.org/Login/Emailpassword.aspx</u>
- 5. Lost change password පිටුව මත, 'Email Address' box එකෙහි ඔබේ පරිශීලක නාමය අලවන්න (Ctrl+V).
- 6. ආරක්ෂණය පරීක්ෂා කර, Send මත ක්ලික් කරන්න.
- 7. ඔබේ දරුවාගේ මුරපදය නැවත සැකසීම සඳහා උපදෙස් අඩංගු විදායුත් තැපැල් ලිපියක් ඔබට ලැබෙනු ඇත.
- ඔබේ දරුවාගේ ශිෂා හැඳුනුම්පත් අංකය භාවිතයෙන් (මව/පියා/හාරකරුගේ විදාුත් තැපැල් ලිපිය ඇතිව හෝ නැතිව) ප්‍රවේශ වීමට ඔවුන්ට හැකි වේ.
- 9. පුවේශ වීමේ ගැටලුවක් තවදුරටත් ඔබට තිබේ නම්, කරුණාකර, Help බොත්තම මත ක්ලික් කර 'I can't log in' තෝරන්න.

මුරපදය පහත පරිදි විය යුතුයි:

- අවම වශයෙන් අක්ෂර 8ක් තිබිය යුතුයි
- CaPiTaLs aNd LoWer cAsE වැනි සම්මිශුණයක් විය යුතුයි
- සෑම දින 90ක ට වරක් වෙනස් කළ යුතුයි